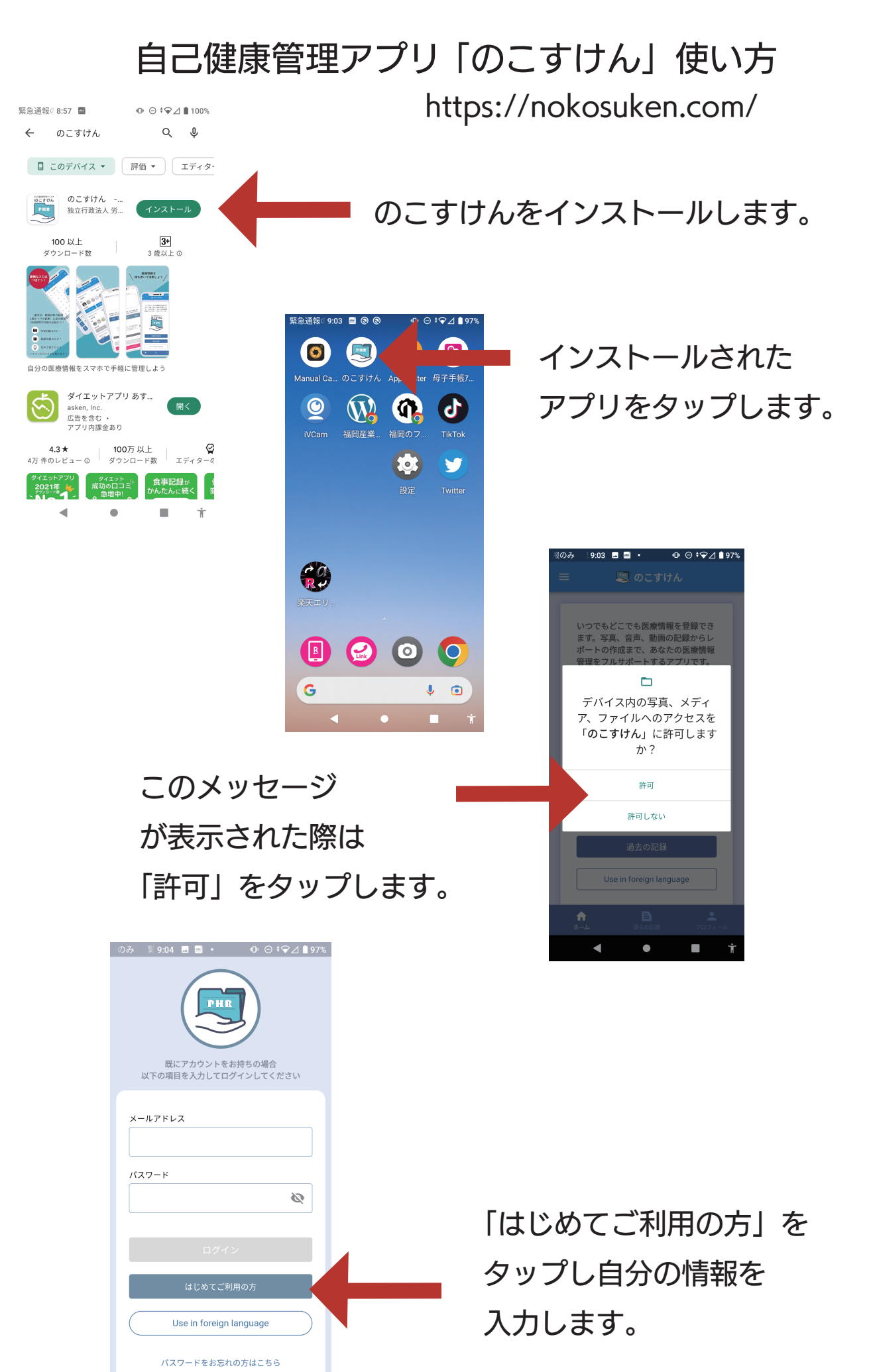

 $\bullet$ 

| 緊急通報( 9:28 回 ● ・ ① 〇 ÷ ◆ 」 🕯 95%             |  |  |  |  |  |
|----------------------------------------------|--|--|--|--|--|
| メールアドレス・                                     |  |  |  |  |  |
| gmail.com                                    |  |  |  |  |  |
| パスワード・                                       |  |  |  |  |  |
| 03                                           |  |  |  |  |  |
| バスワード再入力*                                    |  |  |  |  |  |
|                                              |  |  |  |  |  |
| 完了                                           |  |  |  |  |  |
| 2018年 9月 16日<br>2019年 4月 16日<br>2019年 5日 17日 |  |  |  |  |  |
| 2020年 5月 17日<br>2021年 6月 18日                 |  |  |  |  |  |
| 2022年 7月 19日<br>2023年 8日 20日                 |  |  |  |  |  |
| 2024年 9月 <b>21日</b><br>2025年 10月 <b>22日</b>  |  |  |  |  |  |
| 2026年 10万 上口<br>2022年 11月 23日                |  |  |  |  |  |
|                                              |  |  |  |  |  |
| 4 • <b>1</b> †                               |  |  |  |  |  |
|                                              |  |  |  |  |  |
| 図台通報/(0-30 ■ ■ ・ ・ ・ ・ ・ ・ □ ● ↓● / ↓● 0/%   |  |  |  |  |  |
|                                              |  |  |  |  |  |
| 日本語                                          |  |  |  |  |  |
| ><br>English                                 |  |  |  |  |  |
| español                                      |  |  |  |  |  |
| Bahasa Indonesia                             |  |  |  |  |  |
| <i>ก</i><br>ภาษาไทย                          |  |  |  |  |  |
| Wikang Tagalog                               |  |  |  |  |  |
| म<br>नेपाली भाषा                             |  |  |  |  |  |
| <sup>ta</sup> Tiếng Việt                     |  |  |  |  |  |
| português                                    |  |  |  |  |  |
| русский язык                                 |  |  |  |  |  |
|                                              |  |  |  |  |  |
|                                              |  |  |  |  |  |
| <ul> <li>■ †</li> </ul>                      |  |  |  |  |  |
|                                              |  |  |  |  |  |
| 緊急通報ℓ9:31                                    |  |  |  |  |  |
| ygmail.com                                   |  |  |  |  |  |
| λλ7−ド*<br>3 O                                |  |  |  |  |  |
| パスワード再入力・                                    |  |  |  |  |  |
| <b>3</b>                                     |  |  |  |  |  |
| 生年月日*                                        |  |  |  |  |  |
| 1970/3/19                                    |  |  |  |  |  |
| 性別*                                          |  |  |  |  |  |
| 女性男性設定しない                                    |  |  |  |  |  |

**言語・** 日本語

既にアカウントをお持ちの場合はこちら

•

【お名前】 漢字、カタカナ、ひらがな可 姓と名はあけない

【お名前 (英字)】 大文字 姓と名はあける

【メールアドレス】 本人が確認できる メールアドレスを入力

【パスワード】 英字大文字と小文字 数字の組み合わせ

【言語】 使用する言語を選択

「アカウント情報を確認」を タップし自分の情報を 確認します。

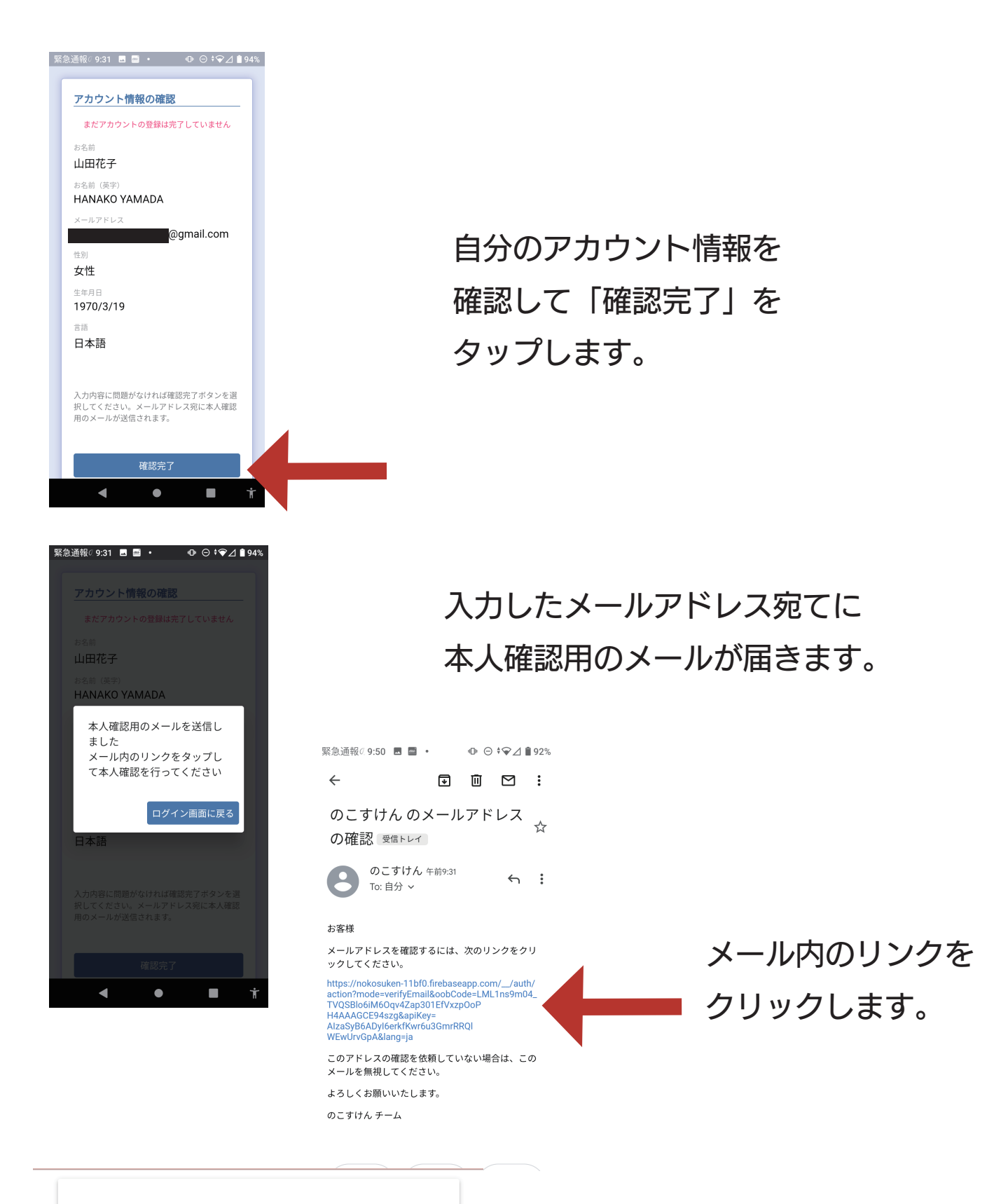

メールアドレスは確認済みです

新しいアカウントでログインできるように なりました クリックすると メッセージが表示されます。

| 緊急通路 9:52 ■ ■ ● ● ● ● ● ● ● ● ● ● ● ● ● ● ● ● ● | 緊急通報 10:43 ■ • • • • • • • ● • • ● ▲ ● 86%<br>● • ● • ● ▲ ● 86%<br>■ ● ● • ● ▲ ● 86%<br>■ ● ● • ● ▲ ● 86% |
|-------------------------------------------------|----------------------------------------------------------------------------------------------------|
| x-ллтких<br>//27-к                              | メールアドレス<br>▲@gmail.com<br>パスワード                                                                           |
| ログイン<br>はじめてご利用の方<br>Use in foreign language    | ログイン<br>はじめてご利用の方<br>Use in foreign language<br>パスワードをお忘れの方はこちら                                           |
| パスワードをお忘れの方はこちら<br>● ● <b>†</b>                 | <b>∢ ● ■ †</b>                                                                                            |

## アプリに戻りメールアドレスと パスワードを入力して ログインします。

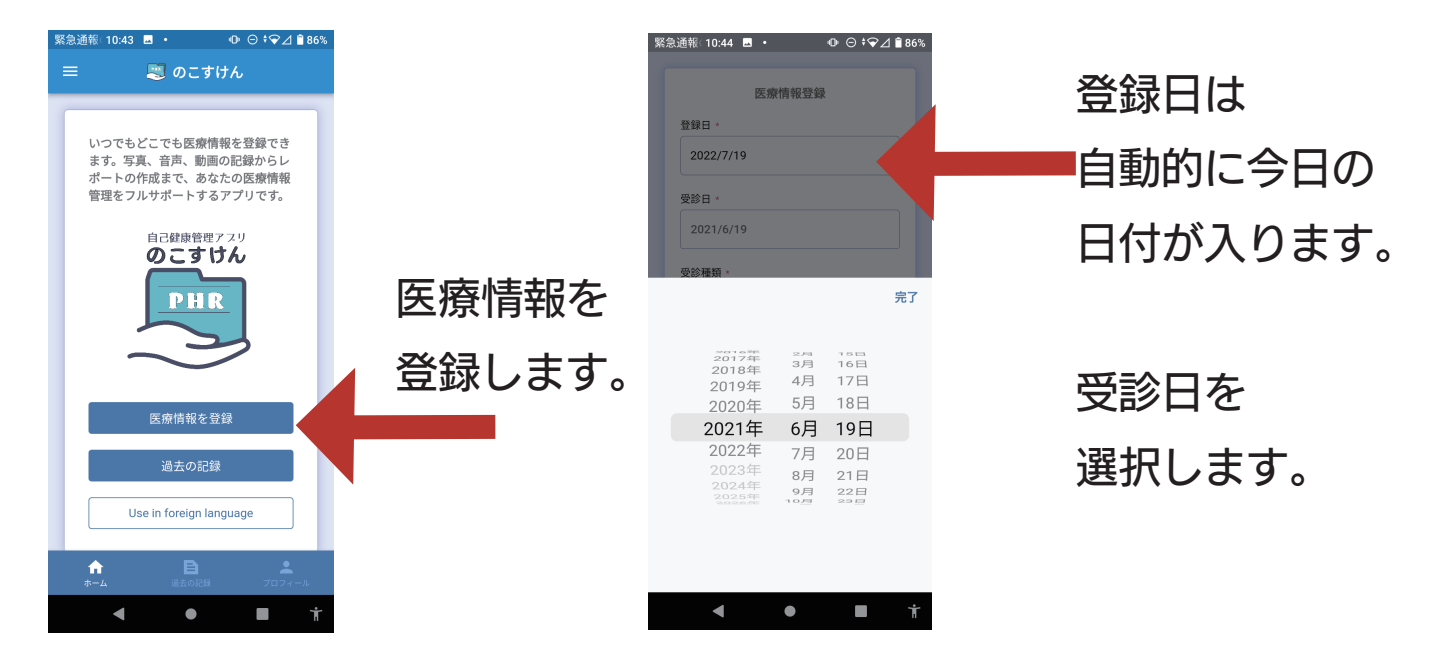

| 緊急通報 10:44 ■ • • • ○ • ○ ↓ ● 86% | רז                                   |
|----------------------------------|--------------------------------------|
| 登録日。                             | 「得                                   |
| 受診日 ·                            | г<br>Г                               |
| 2022/7/19                        | -                                    |
| 交珍律理,                            | 選                                    |
| 種類 +                             | -                                    |
| ▶ 人間ドック                          |                                      |
| ▶ 健康診断                           | <ul><li>+ 小タン</li><li>新規項目</li></ul> |
| ▶ 一般診療                           | できます                                 |
|                                  |                                      |

受診の種類を 「人間ドック」 「健康診断」 「一般診療」から 選択します。

-ボタンをタップして f規項目を入力することも ごきます。

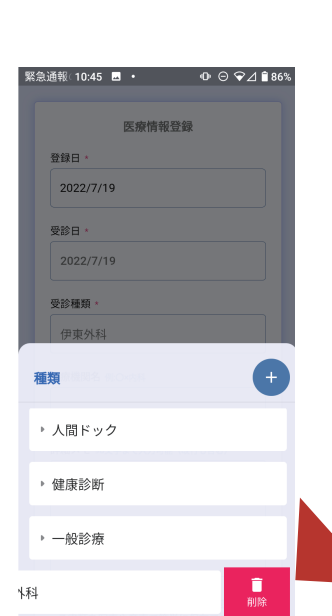

## 項目を 左にスライドさせ 削除することも できます。

- 4 -

| 報のみ                          | 10:45 🗳 | •      | • Θ ÷ ទ | >⊿ 🛢 86%      |  |
|------------------------------|---------|--------|---------|---------------|--|
| と政情報登録 追加したい項目を入力してください 伊東外科 |         |        |         |               |  |
| キャンセル 決定<br>種類 +             |         |        |         |               |  |
| 医                            | ₽ 手術    | 矯正     | 的に      |               |  |
| 記号                           | あ       | か      | đ       | $\otimes$     |  |
| ←                            | た       | な      | は       | $\rightarrow$ |  |
|                              |         |        |         |               |  |
| 123                          | ŧ       | や      | 5       |               |  |
| 123<br><b>あ</b> ⊕            | £<br>^_ | や<br>わ | 5       | L<br>L        |  |

## 医療機関名を入力します。

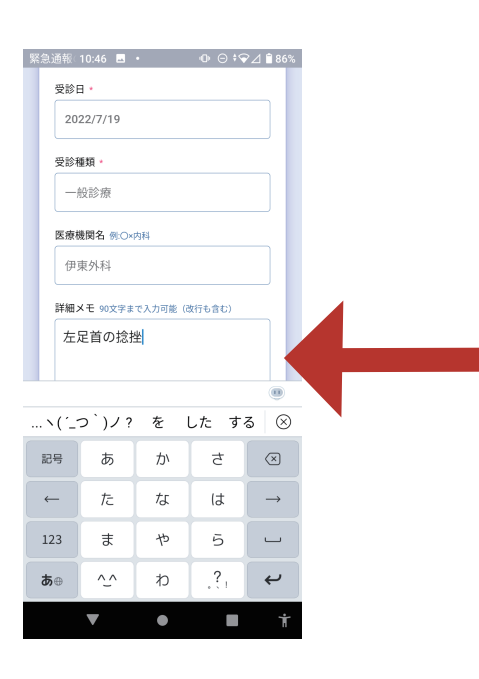

詳細メモを入力します。 改行を含む 90 文字まで 入力できます。

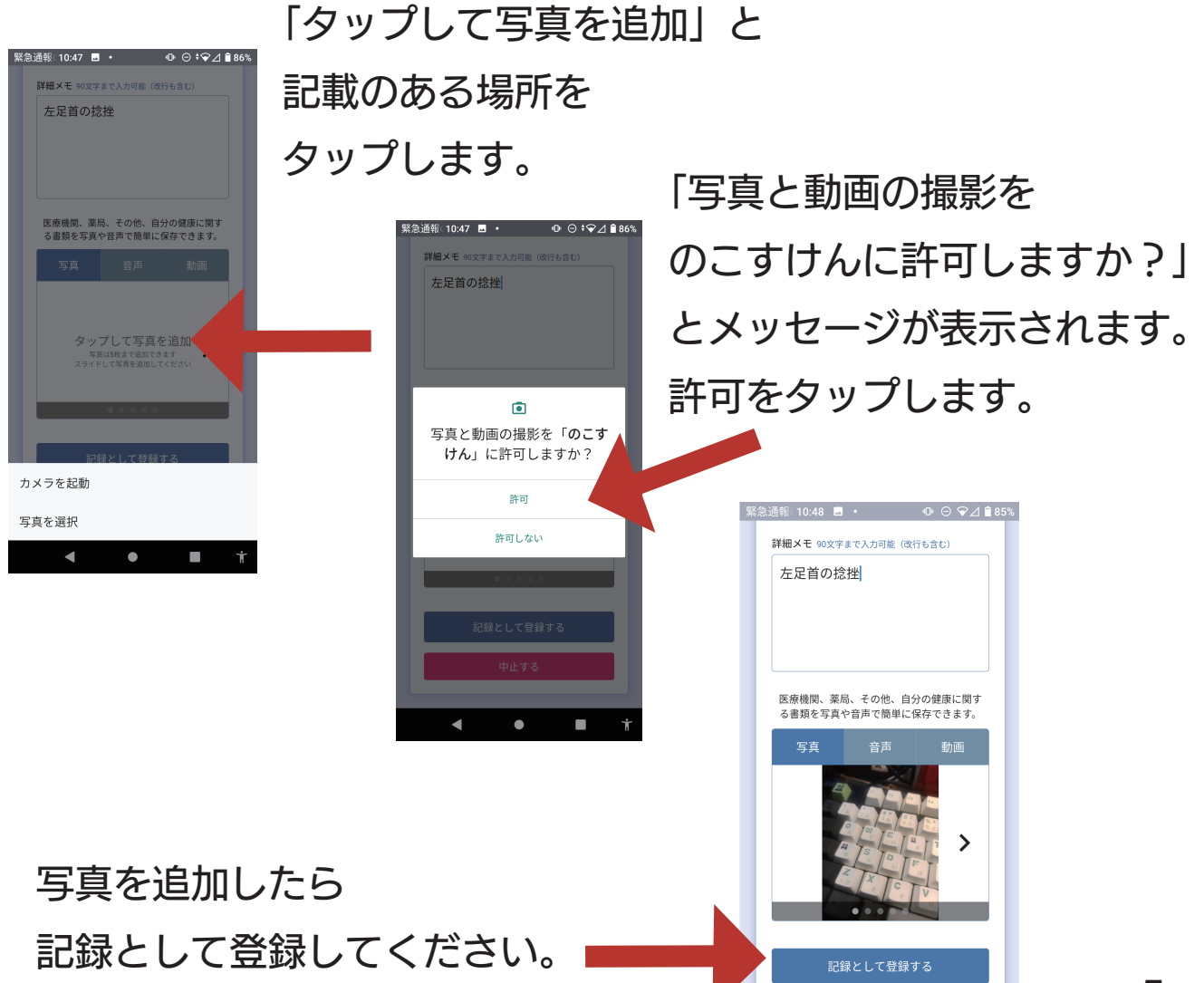

- 5 -

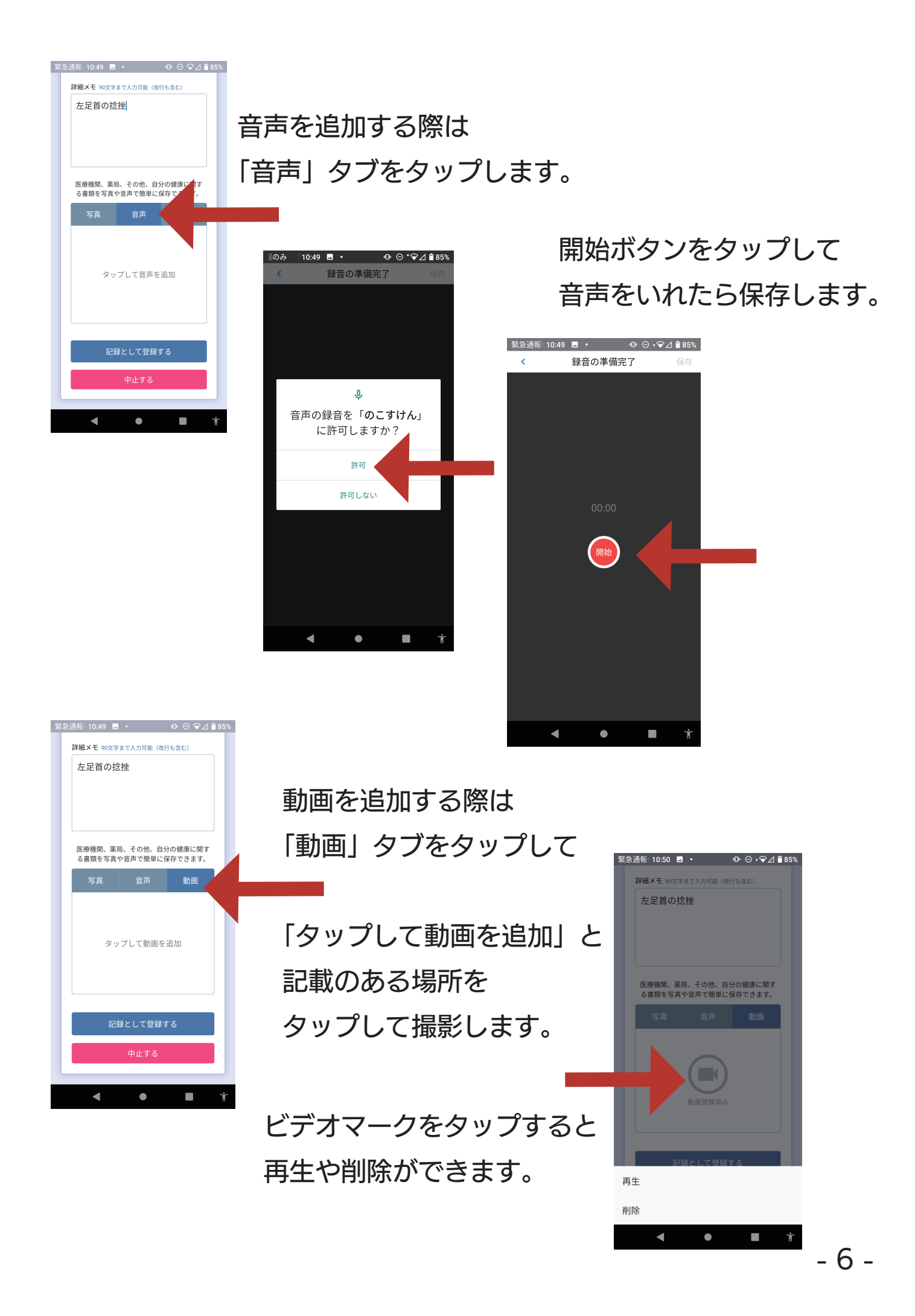

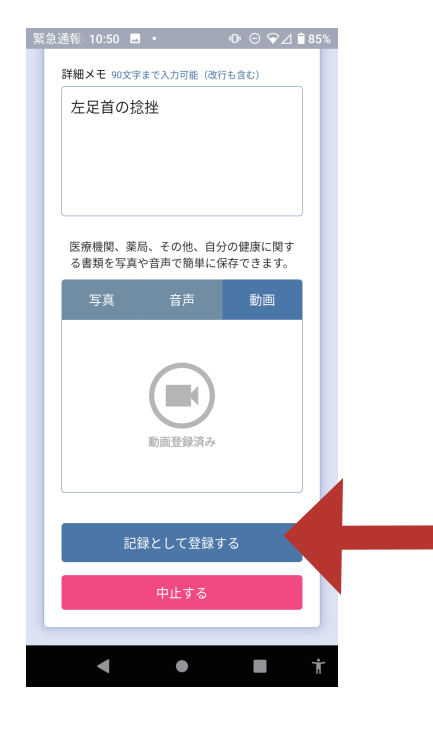

## 詳細メモのみ、写真のみ、音声のみ 動画のみでも記録できます。

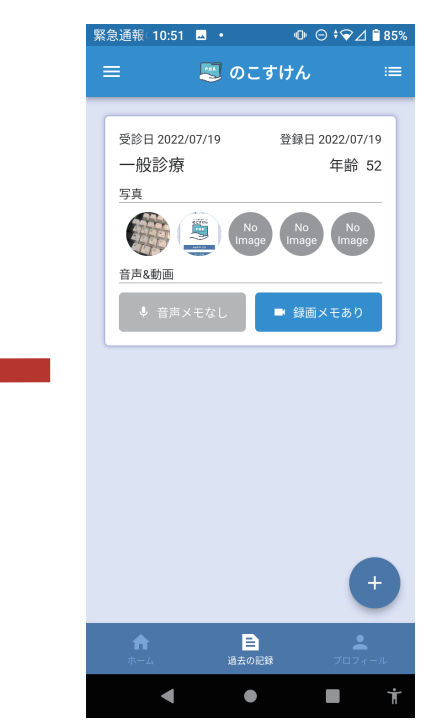